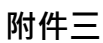

## 酷課雲帳號申請說明

● 請至臺北酷課雲網站(http://cooc.tp.edu.tw/index.htm),點選「登入/註冊」。

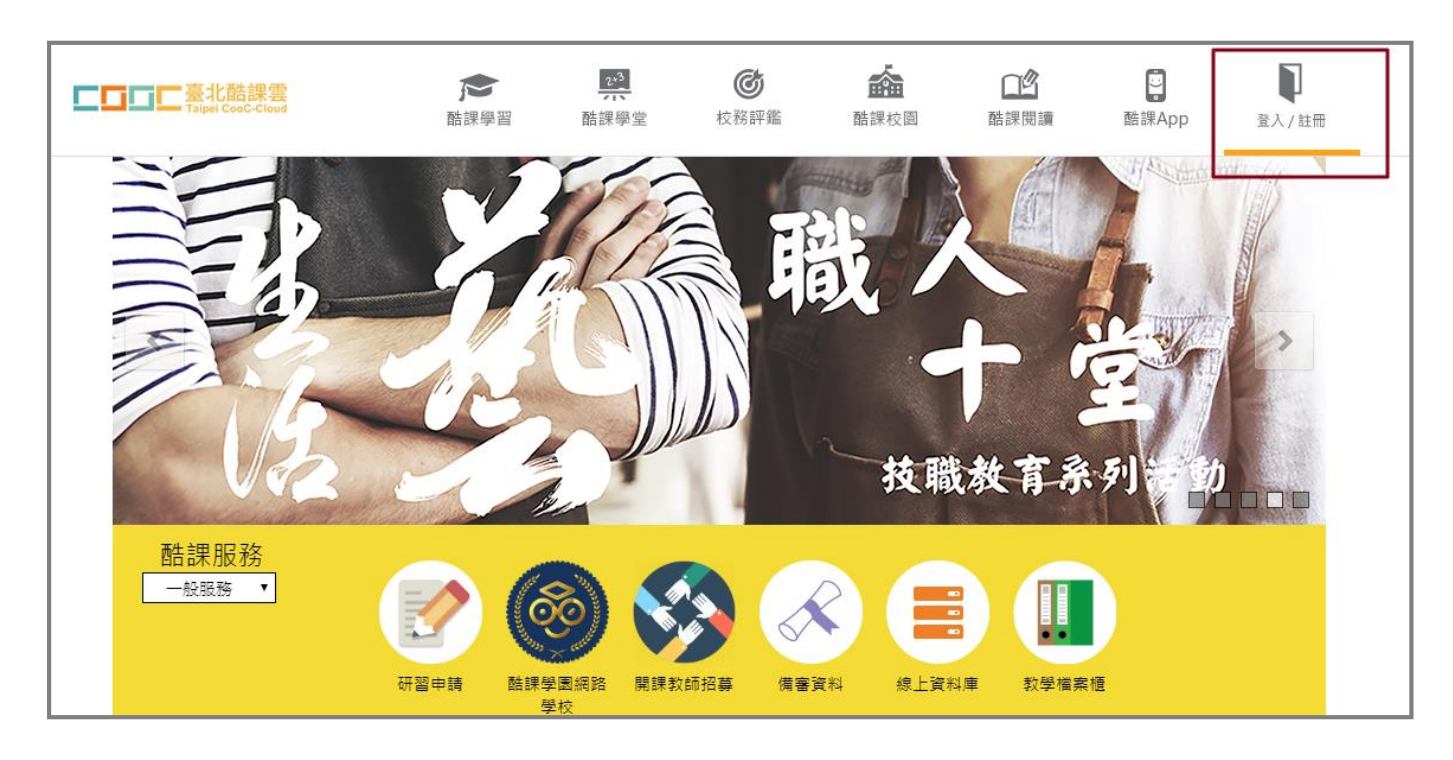

進入登入頁面後,請點「說明」,內有針對臺北市及外縣市學生如何申請帳號做詳細的說
 明,敬請依照所屬身分別進行帳號申請。新北市學生請由下列圖示指示位置登入。

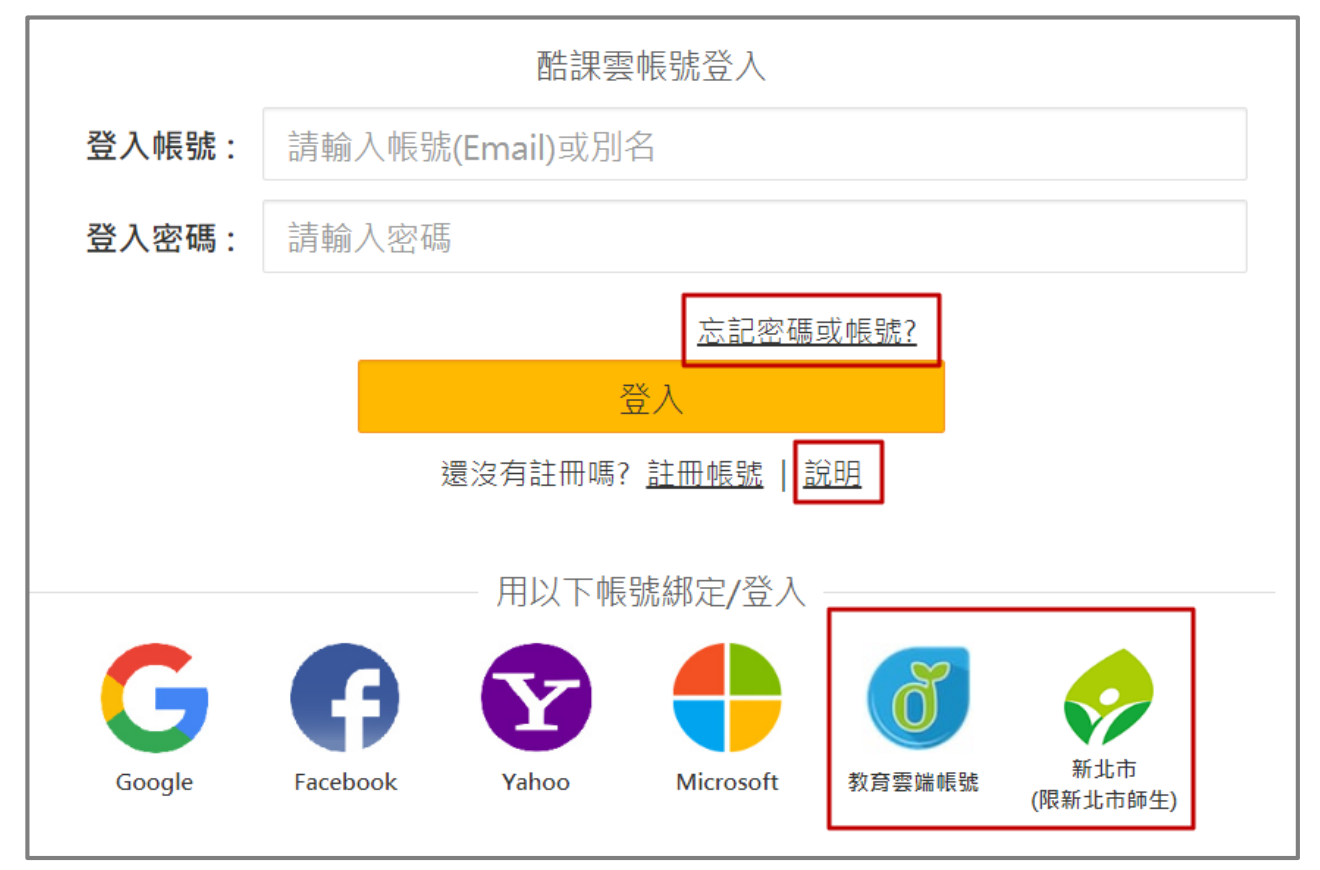

- 說明頁面示意,請依身分按步操作申請帳號。
  - 臺北市學生請經由單一簽入登入申請帳號。
  - 外縣市學生請經由教育雲端帳號、及新北市登入申請帳號。
  - 臺北市單一簽入、教育雲端帳號問題可請各校資訊組長協助。

無法申請酷課雲帳號請打客服專線:(02)2753-5316轉250。

服務信箱:coocservice@tp.edu.tw

誰可以申請臺北市教育局單一簽入帳號?如何申請? 1. 臺北市教師: 經由任教之臺北市學校(高中、國中、國小)校務行政系統申請,並自動完成 身分驗證。[線上教學] 2. 臺北市學生: 經由就讀之臺北市學校(高中、國中、國小)校務行政系統申請,並自動完成 身分驗證。[線上教學:市立高中,市立國中,市立國小,高職與私立學校] 3. 臺北市家長: 經由孩子就讀之臺北市學校(高中、國中、國小)校務行政系統申請,並自動 完成身分驗證。[申請步驟 同以上學生申請流程] 4. 一般民眾: 經由單一簽入入口網站線上申請。[線上教學] 一般民眾變更身分為教師,學生或家長:如果您是臺北市教師、學生或家長,已在線上註冊 一般會員帳號後希望把單一簽入帳號身分變更為臺北市教師。[線上教學] 5. <u>外縣市教師與學生:</u> 可使用教育部教育體系單一簽入服務(OIDC)帳號登入酷課雲, 並同 時完成身分驗證。 第一次登入酷課雲:[線上教學] 註冊後登入酷課雲:[線上教學] 外縣市師生之前已申請過酷課雲帳號,可以沿用原酷課雲帳號同時綁定OIDC帳號: [線上教學] \*註: 綁定後會使用OIDC帳號的身分資料更新原酷課雲帳號

● 帳號申請完畢後,登入後請回到首頁,點選「酷課學園網路學校」。

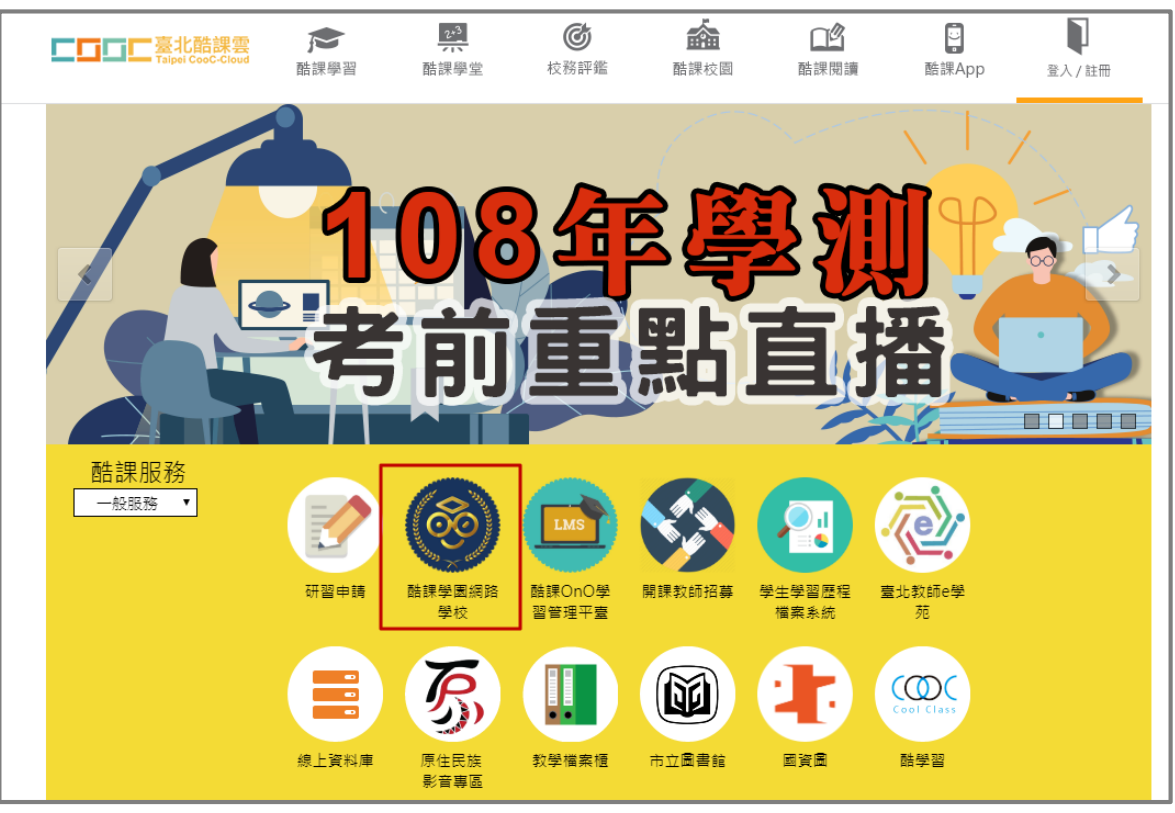

● 進入到「酷課學園網路學校」平台後,請再點選一次「登入/註冊」。

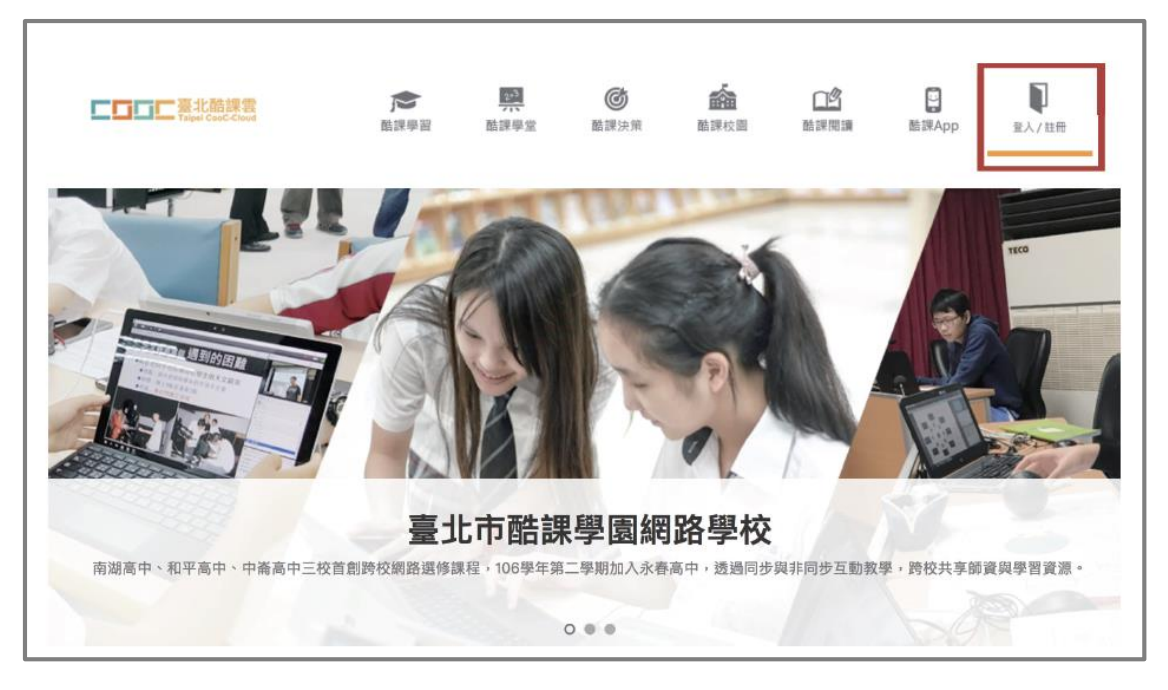

● 第一次登入,需點選「授權」。

| 王大明,您好                                                 |  |  |  |  |  |  |  |  |
|--------------------------------------------------------|--|--|--|--|--|--|--|--|
| 酷課學團網路學校WebSite需要您授權提供姓名、電子郵件、照片與身分別等資訊, 才能為您提供更完整的服務。 |  |  |  |  |  |  |  |  |
| 取消授權                                                   |  |  |  |  |  |  |  |  |

請選擇所屬學校之後,按確定後即可開始使用本平台。

| 外縣市師生第一次登入個人首頁,需填選任職/就讀學校,請輸入關鍵字搜尋<br>臺中、臺南、臺東搜尋時,請輸入大寫「臺」 |                                                |                                                                                                    |                         |                            |  |  |  |
|------------------------------------------------------------|------------------------------------------------|----------------------------------------------------------------------------------------------------|-------------------------|----------------------------|--|--|--|
| <b>二百二二一一一一一一一一一一一一一一一一一一一一一一一一一一一一一一一一一一</b>              |                                                |                                                                                                    | 寅的主頁 🗸 🗘 💽 王大明 🗸 繁耀中文 🗸 |                            |  |  |  |
| 王大明                                                        | 勤態 最新中                                         | 如果無選擇所屬學校的話將無法加入課程進行學<br>若您非較師學生家長,讀選擇「其他」學校<br>正確<br>                                                                             | 8                       | ● 最近還訪<br>最近沒有謝聲任何課程       |  |  |  |
| 我的學習<br>△ 首頁<br>                                           | 在這裡, 教<br>學生可以随:<br>還有更多豐;<br>我們試擊的)<br>酷課學圖網; | <ul> <li>学校忘詞</li> <li>1 量北市政府教育局</li> <li>2 墨北市教位學習教育中心</li> <li>3 墨北市市立中高南中</li> <li>4 墨北市市立中高南中</li> <li>5 墨北市市立南湖高中</li> </ul> |                         | 11 特别事項<br>本課程尚無特辦事項<br>23 |  |  |  |
| ① 行事願<br>我的問題                                              |                                                | <ul> <li>6 量比市市正聚化国際</li> <li>7 高中時校還修課程</li> <li>8 國中數位學習多元增總均力專班</li> <li>9 重北市立大學</li> <li>10 世新大學</li> </ul>                   |                         | 〕最新公告<br>最近沒有新的課程公告        |  |  |  |
| 日 互動数材<br>図 個人簡単<br>型 微課程                                  |                                                | 1 2 481 下一頁><br>穩定                                                                                                    |                         |                            |  |  |  |

| 若有搜尋到學校                               | <b>を請直接</b> 點              | 拈選後 <sup>,</sup> 按下「確認」                                            | ,即7 | 可開始使用平臺功能               |
|---------------------------------------|----------------------------|--------------------------------------------------------------------|-----|-------------------------|
|                                       | 要 酷誤學園網路學f                 | 請選擇您的所屬學校                                                          |     | 成的主頁 🗸 🗘 💽 王大明 🗸 繁體中文 🗸 |
| <b>(</b> )<br>王大明                     | 動態 最新的                     | 如果無選擇所屬學校的話將無法加入課程進行學習<br>若您非教師/學生/家長,請選擇「其他」學校<br>正演              |     | 曼近造訪<br>最近沒有瀏覽任何課程      |
| 學生                                    | 歡迎來到酷<br>在這裡,教<br>學生可以随    | <ul> <li>學校名稱</li> <li>1 基隆市市立正演國小</li> <li>2 基隆市市立正演園中</li> </ul> | 0   | • 结辦事項                  |
| <ul><li>☆ 首頁</li><li>● 我的課程</li></ul> | 還有更多豐;<br>我們誠摯的」<br>酷課學園網; |                                                                    |     | 本課程尚無待辦事項               |
| 口 公告<br>前 行事曆                         |                            | 確定                                                                 |     | ♪ 最新公告<br>最近沒有新的律證八件    |